## ИНСТРУКЦИЯ ПО ВОССТАНОВЛЕНИЮ ІМЕІ НА ПЛАНШЕТНОМ КОМПЬЮТЕРЕ ТМ-7055HD 3G

Внимание: установка любых кастомных (неофициальных) сборок ПО (программного обеспечения) может привезти к удалению IMEI и невозможности использовать 3G интернет, голосовые вызовы и функцию CMC.

## Если ваш IMEI был стерт в результате смены ПО:

- 1) Отправьте письмо на электронный ящик betatester@alkotel.ru
- 2) В письме приложите фотографию:
  - а. (или скан) заполненного гарантийного талона с серийным номером;
  - b. фотографию задней крышки планшета с серийным номером;
- 3) Название темы письма Восстановление IMEI
- 4) В тексте письма напишите: «Прошу восстановить мне (ФИО) IMEI по серийному номеру»

## Процедура восстановления IMEI

- 1. Подготовка
  - a. Скачайте apxив SN\_Write\_tool\_exe\_v2.1224.0.rar с утилитой для восстановления IMEI.
  - b. Распакуйте архив в папку SN\_Write\_tool\_exe\_v2.1224.0. Перейдите в папку и запустите файл Setup. Дождитесь окончания процесса установки приложения.
  - с. Скачайте архив с драйверами SP\_Drivers\_v1.4.rar.
  - d. Распакуйте архив в папку SP\_Drivers\_v1.4.
  - е. Для восстановления IMEI понадобится 2 файла из прошивки, которую вы установили на устройство (BPLGUInfoCustomAppSrcP\_MT6589\_S00\_MOLY\_WR8\_W1248\_MD\_WG\_MP\_V19\_F1 и APDB\_MT6589\_S01\_MAIN2.1\_W10.24). Названия файлов могут меняться.

## 2. Восстановление IMEI

| SN_Write_Station_Tool                                                                                                    |                  |                                                                   |                     |                                                                     |                                                                        |                         |                          |                                             |   |
|----------------------------------------------------------------------------------------------------|------------------|-------------------------------------------------------------------|---------------------|---------------------------------------------------------------------|------------------------------------------------------------------------|-------------------------|--------------------------|---------------------------------------------|---|
| <u>F</u> ile                                                                                                    | <u>Option</u>    | BT & IMEI                                                         | <u>C</u> ombine     | <u>H</u> elp                                                        |                                                                        |                         |                          |                                             |   |
| S                                                                                                    | N Writer         | Log                                                               |                     |                                                                     |                                                                        | <u>لم</u><br>ح          | Total:<br>Pass:<br>Fail: | itch_data_car                               | d |
| SP<br>N                                                                                                    | Mode Set Clean 1 | Ilect 1<br>Ilect A<br>Noram Option -<br>Boot SP e<br>abase File - | T Mode<br>leta Mode | Connection S<br>BaudRate.<br>COM PORT:<br>PowerON De<br>MAC Addr Op | etting<br>115200<br>COM2<br>lay Time(s).<br>↓ 2<br>tion<br>To File 「 E | ■■<br>■■<br>nable MAC H | IMEI Options             | s 2<br>Sum 2<br>El<br>MEI<br>EI<br>T Status |   |
| модет Database<br>d:\cборки_ПО\cборка_7055\firmware\texet_Aug_15\BPLGUInfoCustomAppSrcP_V_ Modem Database<br>AP Database |                  |                                                                   |                     |                                                                     |                                                                        |                         |                          |                                             |   |
| d:\cборки_ПО\cборка_7055\fimware\texet_Aug_15\APDB_MT6589_S01_MAINS Authentication File Authentication File Auth File    |                  |                                                                   |                     |                                                                     |                                                                        |                         |                          |                                             |   |
|                                                                                                    | QI               | JIT                                                               |                     | Write Result Indi                                                   | cator                                                                  | Com port<br>CD- rom     | 6 <u>s</u> ta            | RT(F6)                                      |   |

- а. Запустите установленное в п. 1b приложение SN\_STATION (SN\_Write\_Tool).
- b. В секции Function Select установите Write IMEI и SmartPhone (1)
- с. В секции IMEI Options установите флажок на Check Sum (2)
- d. В секции Connection Setting установите USB VCOM (3)
- е. Нажмите на кнопку Modem Database и выберите файл
   BPLGUInfoCustomAppSrcP\_MT6589\_S00\_MOLY\_WR8\_W1248\_MD\_WG\_MP\_V19\_F1
   (4)
- f. Нажмите на кнопку AP Database и выберите файл APDB\_MT6589\_S01\_MAIN2.1\_W10.24 (5)
- g. Подключите планшетный компьютер к ПК.
- h. Нажмите кнопку START (F6) (6)
- i. Приложение предложит ввести IMEI. Если у вас уже есть сохраненный IMEI, то введите его. Если нет, то отправьте письмо с просьбой о восстановлении IMEI.
- j. Нажмите PE3ET на планшетном ПК.
- k. Если Драйвера не были установлены на вашем ПК под управлением Windows, то установите их.
  - i. Не отключая планшет, зайдите в Свойства системы -> Диспетчер устройств. Система определит 2 неизвестных устройства (Устройство CDC и TM-7055HD 3G). Укажите для обоих устройств путь к драйверам в папку SP\_Drivers\_v1.4. Система должна автоматически определить, что данные драйвера подходят и установить их. После того, как драйвера будут установлены, перезагрузите ваш планшет (не отключайте его от ПК), нажав кнопку PE3ET. Выполните пункт (h) из текущей инструкции.

- I. Если процесс записи IMEI пройдет успешно, то Write Result Indicator станет зеленого цвета. И появится окно ввода нового IMEI. Нажмите ESC и закройте SN\_Write\_Tool.
- m. Перезагрузите ваш планшетный компьютер. Зайдите в приложение Телефон и наберите команду \*#06#. Проверьте, что IMEI успешно записан.